## **PCS** PCS 4-SPEED TRANSMISSION QUICK REFERENCE

THIS GUIDE IS FOR USE BY A TRAINED TECHNICIAN. FOR ADDITIONAL TECHNICAL SUPPORT, USE THE FOLLOWING:

**+**1 (804) 227-3023

gsetechs@powertraincontrol.com

GSEhelp.com

#### **TRANSMISSION OVERVIEW**

The PCS 4LHD/4LHDX is a four-speed, longitudinal rear-wheel drive electronically controlled automatic overdrive transmission with torque converter clutch and advanced valve body features.

| GEAR  | 1st   | 2nd   | 3rd   | 4th   | R    |
|-------|-------|-------|-------|-------|------|
| RATIO | 3.059 | 1.625 | 1.000 | 0.696 | 2.29 |
| -     |       |       |       |       |      |

\*The GSE industry typically only uses 2 or 3 gears.

#### **PREVENTATIVE MAINTENANCE**

- Service interval is 1,000 hours / 12 months whichever comes first
- Filter and pan gasket should be replaced (PCS Part# TRN7090)
- Fluid must be **DEXRON VI**

#### TRANSMISSION FEATURE LOCATIONS

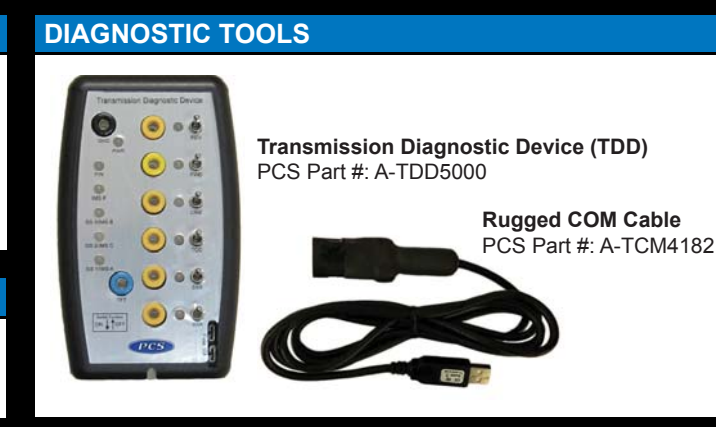

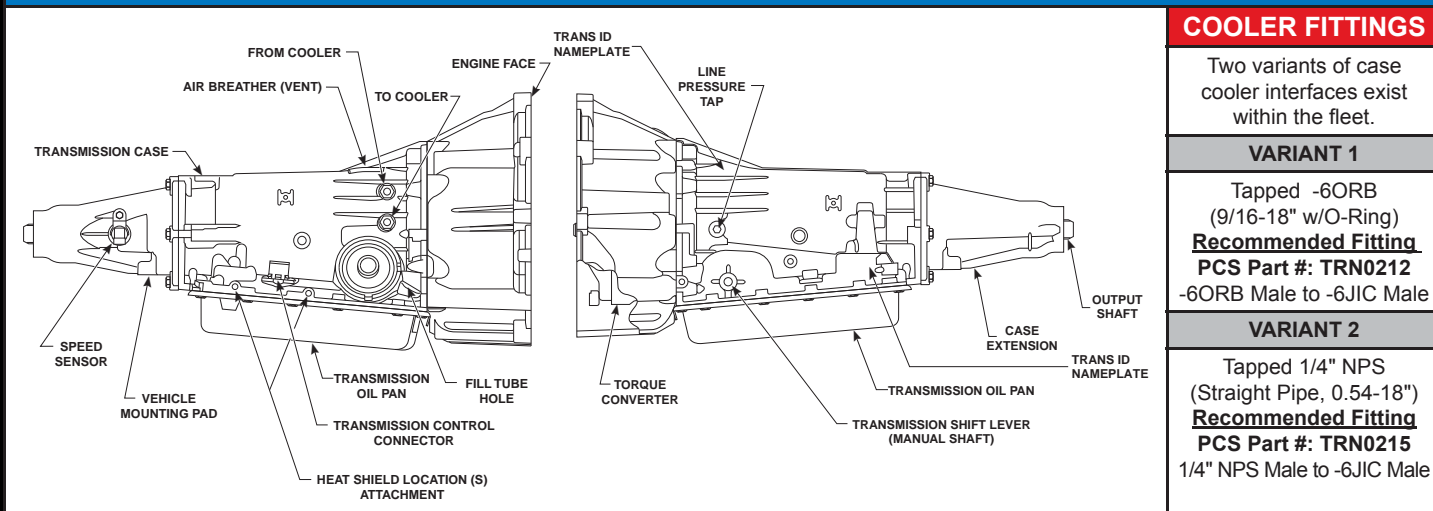

#### PART NUMBER LOCATOR

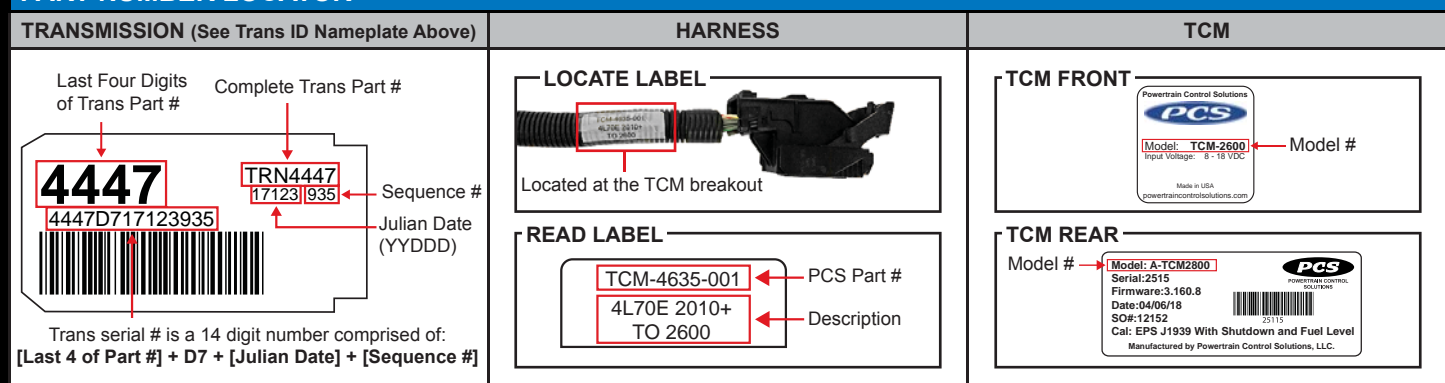

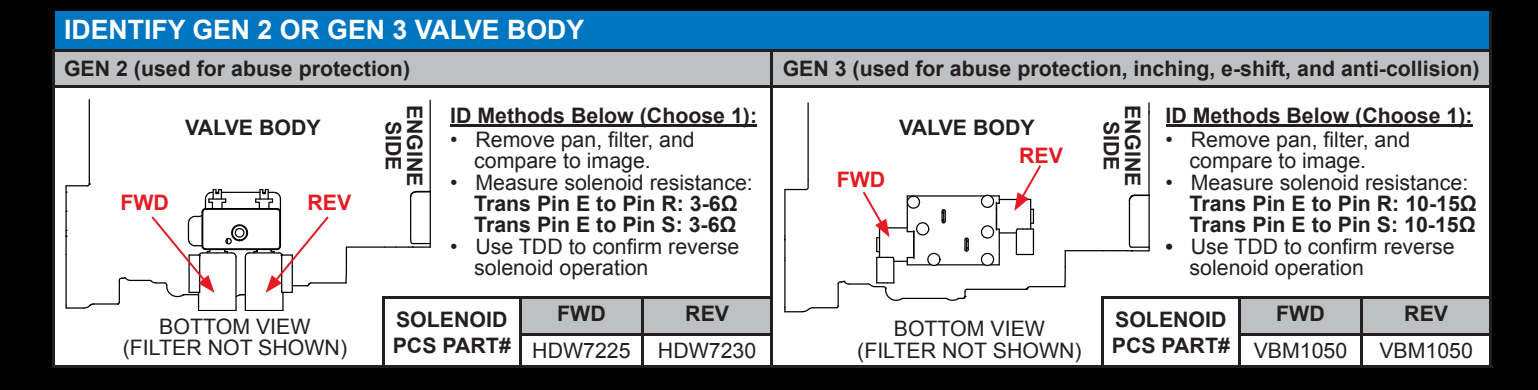

# **TRANSMISSION QUICK REFERENCE**

| KEY OFF PHYSICAL INSP                                                        | PECTION                                                                                                    |  |  |  |  |
|------------------------------------------------------------------------------|----------------------------------------------------------------------------------------------------|--|--|--|--|
| Fastener Torque:                                                             | Inspect all mounting bolts, torque converter bolts, flywheel bolts, and all other driveline hardware for proper torque.         |  |  |  |  |
| Position Lever Check:                                                        | Move the shift lever through all ranges and verify that the transmission shift arm is centered in the detent for each position. |  |  |  |  |
| KEY ON, ENGINE OFF SC                                                        | OFTWARE VERIFICATION                                                                                                    |  |  |  |  |
| Connect:                                                                     | Connect to the TCM with the PCS TCM<br>Diagnostic software. To download the<br>software, please visit: <b>www.GSEhelp.com</b> . |  |  |  |  |
| Position Lever<br>Verification:                                              | Move the shift lever through the ranges and verify the actual shift lever position matches the position shown in the software.  |  |  |  |  |
| Throttle<br>Position Sensor:                                                 | Verify the throttle position reading is zero<br>when the pedal is not press and 100% when<br>fully depressed.                   |  |  |  |  |
| STATIONARY ENGINE RUNNING CHECKS                                             |                                                                                                    |  |  |  |  |
| Fluid Level Check: Start the engine and check the fluid level is sufficient. |                                                                                                    |  |  |  |  |
| Engine RPM:                                                                  | Verify the engine RPM on the software matches the actual engine RPM.                                                            |  |  |  |  |
| DTC Check:                                                                   | Verify there are no diagnostic codes set.                                                                                       |  |  |  |  |
| TEST DRIVE (Operate the                                                      | vehicle until trans is at operating temp)                                                                                       |  |  |  |  |
| Vehicle Speed:                                                               | Move the vehicle and verify that the vehicle speed operates properly.                                                           |  |  |  |  |
| Shifting:                                                                    | Check proper transmission operation in all gears.                                                                               |  |  |  |  |
| *Data log recommended. For help, view "How to Datalog."                      |                                                                                                    |  |  |  |  |
| POST DRIVE CHECK                                                             |                                                                                                    |  |  |  |  |
| DTC Verification:                                                            | Check for diagnostic codes.                                                                                                    |  |  |  |  |
| Fluid Level Verification:                                                    | Verify the fluid level is correct and no fluids are leaking from the vehicle.                                                   |  |  |  |  |

## TRANSMISSION REPLACEMENT CONSIDERATIONS

COOLER AND COOLER LINES -

- Cooler and cooler lines must be flushed free and clear of debris.
- Cooler fitting information on page 1.

#### - TRANSMISSION VENT -

Vent must be clear of exhaust and heat sources. (PCS Part#: TRN7006-REV2) Pressure Release Vent Transmission Overflow Vent Fluid Release Vent

# HOW TO DATALOG

- 1. Open PCS TCM Diagnostic Software .
- Connect to the TCM.
  Click "Datalog" on the ten ma
- Click "Datalog" on the top menu.
  Note the stored file location and click "Start Logging."
- Operate the vehicle. When complete click, "Stop Logging."

## CONTROLLER AREA NETWORK (CAN)

- Most CAN GSE applications use J1939.
- High speed, two wire communication protocol used for communication between control modules. Typically ECM to TCM for sharing engine RPM, throttle position, and other signals.
- Twisted wire, two 120-ohm terminating resistors
- CAN H (pin 7 of bulkhead)
- CAN L (pin 1 of bulkhead)
- Measuring resistance between CAN H and CAN L must be 60Ω.

### LINE PRESSURE TAP

- Line pressure tap (1/8" NPT) available for diagnostics.
- 1. Remove pressure plug
- 2. Install appropriately rated pressure gauge for transmission line pressure measurement. Pressures could exceed 300 PSI.
- 3. Command current using PCS software
- 4. Start the Engine.
- 5. Perform test in Neutral at 1200 RPM between 100 200°F (38 93°C).

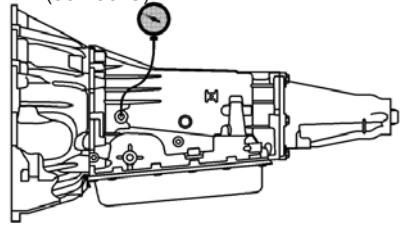

|   |       | AMP      | PSI              |
|---|-------|----------|------------------|
|   | 4LHD  | 0        | 170-193          |
|   |       | 0.5      | 135-166          |
| ו |       | 1        | 54-80            |
|   | 4LHDX | 0        | 198-227          |
|   |       | 0.5      | 154-193          |
|   |       | 1        | 53-85            |
|   | 4LH   | 0.5<br>1 | 154-193<br>53-85 |

**Forgue Converter** 

Flexplate

TCU Diagnostics On Serial Number: 10035 With Fire

(KIENPCS\TCM Dia

Datalog De

Start Looping

**WARNING:** Only perform this test in Neutral with the brakes applied and engine speeds below 1500 RPM. Failure to do so may result in extremely high pressures (in excess of 300 PSI) that could damage the transmission or the gauge and result in serious injury.

#### TRANSMISSION CONNECTOR

Transmission connector must have arrow out.

#### TORQUE CONVERTER PULL-UP

- Align and install the bellhousing/transmission to the engine. Before tightening the bellhousing fasteners, check to be sure converter rotates freely.
- 2. Torque bellhousing fasteners to spec. Push the torque converter back into the transmission as far as possible.
- 3. Measure the gap between the flexplate mounting surface and the torque converter mounting pads.

Gap distance must be between .060" (1.5mm) and .187" (4.7mm). Do not proceed and contact PCS if gap is out of range.

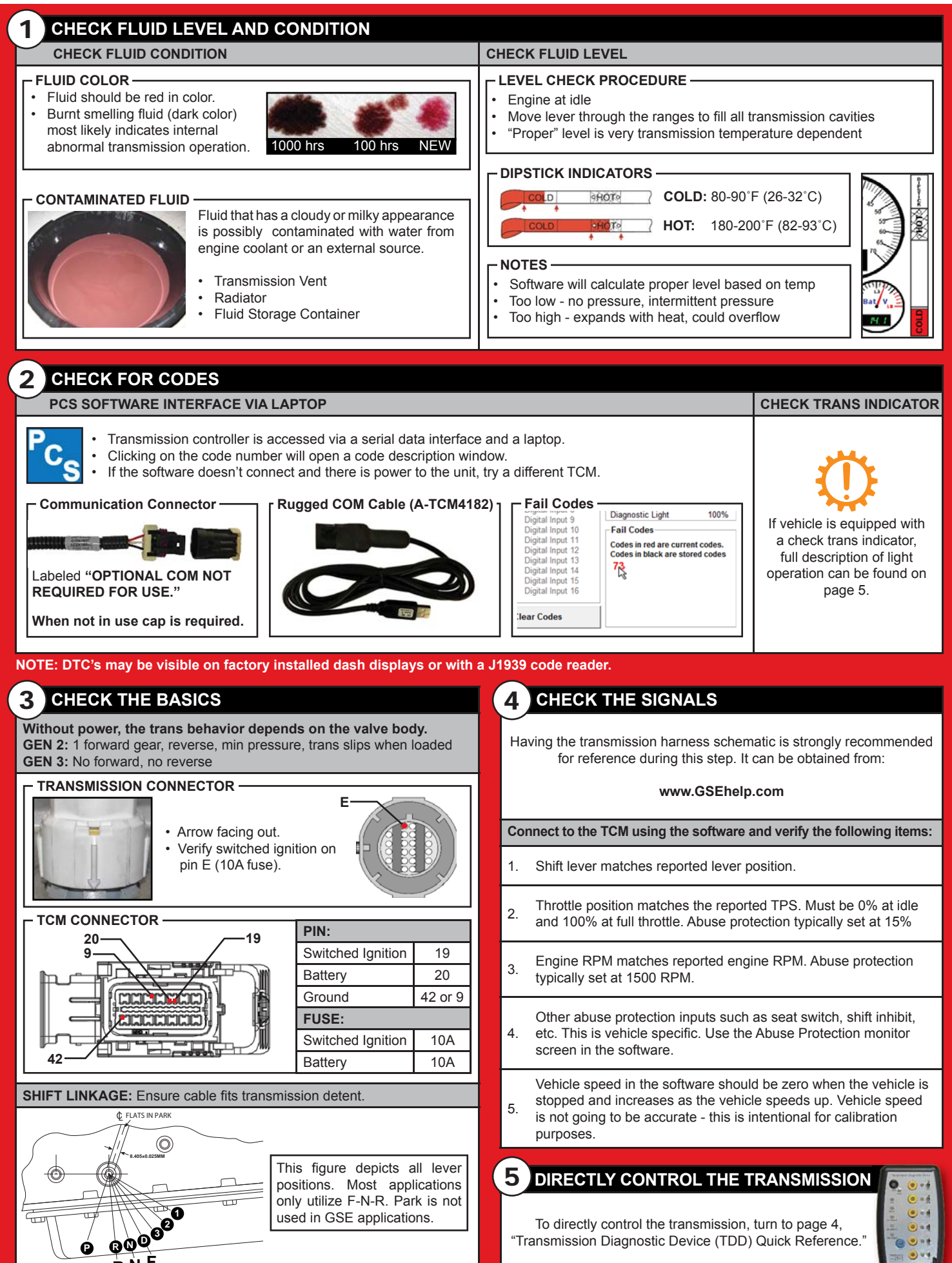

ŔŇĚ

# **TRANSMISSION DIAGNOSTIC DEVICE (TDD) QUICK REFERENCE**

WARNING: Use of the diagnostic device must only be performed by a trained technician. The device will control the transmission without safety devices or normal operating controls on the vehicle. Extreme caution must be observed. The vehicle could move suddenly and without notice. All testing must be performed with an operator on the seat. The brakes must be functional and pressed until it is desired for the vehicle to move. Severe injury or death could occur if safety precautions are not taken while operating the diagnostic device.

## CONNECT TDD TO TRANSMISSION AND POWER

Step 1. Connect handheld to harness.

- Step 2. Connect to transmission with arrow facing out. Reference Figure 1.
- Step 3. Connect to battery.
  - Step 3.1 Turn all toggle switches to the off position (<sup>↑</sup>). For switch functions, Reference Figure 2.
  - Step 3.2 Connect the red clamp to the battery's positive terminal.
  - Step 3.3 Connect the black clamp to the battery's negative terminal.
  - Step 3.4 Verify the power LED is on. If it is not on, check the battery connections and the 10A fuse.

Step 4. With operator on seat, brakes fully pressed, start engine. The vehicle will move suddenly when commanded by the TDD.

NOTE: Gen 3 valve body vehicles will move independent of shift lever position in all tests

#### **GEN 2 REVERSE CLUTCH SOLENOID TEST GEN 3 REVERSE CLUTCH SOLENOID TEST** Turning the solenoid OFF prevents reverse (abuse protection Turning the solenoid ON prevents reverse (abuse protection reverse lockout). reverse lockout). FWD LINE SSA SSB FWD SSA RFV TCC RFV LINE TCC OFF OFF OFF OFF OFF OFF OFF OFF ON ON ON Move shift lever into Reverse with REV OFF. The vehicle Move shift lever into Reverse with REV OFF. The vehicle Step 1. Step 1. should move in Reverse. should not move in Reverse. Step 2. Move shift lever into Neutral. Step 2. Move shift lever into Neutral Turn REV ON. Step 3. Turn REV ON. Step 3. Move shift lever into Reverse. Vehicle should not move. Move shift lever into Reverse. Vehicle should move. Step 4. Step 4. FORWARD CLUTCH SOLENOID TEST LINE PRESSURE SOLENOID TEST Turning the solenoid ON enables forward (abuse protection Increasing current to this solenoid reduces transmission forward lockout, when OFF). pressure (softer shifts). Turning the switch ON provides 1A to the solenoid (minimum pressure). REV **FWD** LINE SSA SSB TCC REV **FWD** LINE тсс SSA OFF OFF ON OFF ON ON OFF ON OFF OFF ON Move shift lever into Drive with FWD ON. Vehicle should Step 1. move forward in 1st gear. Move shift lever into Drive with LINE OFF. Move forward and turn OFF SSA to shift into 2nd gear. The vehicle should Step 2. Move shift lever into Neutral. Step 1. shift with maximum firmness. Turn FWD OFF. Step 3. Step 2. Move the shift lever into Neutral. Step 4. Move shift lever into Drive. Vehicle should not move. Move the shift lever into Drive with LINE, SSA, and SSB ON. Move forward and turn OFF SSA to shift into 2<sup>nd</sup> gear. SHIFT SOLENOID A&B TEST Step 3. The vehicle should shift with minimum firmness The shift solenoids select the gear of the transmission. FWD SSB REV LINE тсс SSA **TCC SOLENOID TEST** OFF ON OFF OFF ON ON Turning the solenoid ON locks the converter clutch. Move shift lever into Drive. The vehicle should move in 1st REV FWD LINE тсс SSA Step 1. dear OFF ON OFF OFF ON At an appropriate speed, move the shift solenoids to Move the shift lever into Drive while firmly applying the Step 2. Step 1. switch gears. Reference the table below. brakes GEAR SSB SSA Step 2. Turn the TCC ON. The engine should stall ON ON 2 OFF ON 3 OFF OFF 4 ON OFF

|                                     |     |     |     |     |     | -   |                              |     |     |       |        |
|-------------------------------------|-----|-----|-----|-----|-----|-----|------------------------------|-----|-----|-------|--------|
| MODE SWITCH*                        |     |     |     |     |     |     | TRANSMISSION TEMPERATURE SEN |     |     |       |        |
|                                     | Р   | R   | Ν   | D   | 3   | 2   | 1                            | °F  | °C  | Min Ω | Тур Ω  |
| P/N                                 | ON  | OFF | ON  | OFF | OFF | OFF | OFF                          | -40 | -40 | 90636 | 100707 |
| IMS P                               | ON  | OFF | ON  | OFF | ON  | OFF | ON                           | 32  | 0   | 8481  | 9423   |
| G3                                  | OFF | OFF | OFF | ON  | ON  | ON  | ON                           | 86  | 30  | 2013  | 2237   |
| G2                                  | OFF | ON  | ON  | ON  | ON  | OFF | OFF                          | 122 | 50  | 876   | 973    |
| G1                                  | ON  | ON  | OFF | OFF | ON  | ON  | OFF                          | 158 | 70  | 420   | 467    |
| *Only for shift cable applications. |     |     |     |     |     | 212 | 100                          | 159 | 177 |       |        |

302

150

42.5

SSB

ON

SSB

ON

SSB

ON

Max Ω

110778

10365 2461

NSOR

47.2

Switch Function Toff ON Figure 2 Figure

GSEhelp.com

# **DIAGNOSTIC TROUBLE CODES (DTC's)**

Diagnostic trouble codes (DTC's) can be read using the PCS diagnostic software or the check transmission light installed on the dash.

If a DTC is active and the engine is running, the check transmission light will be on solid to indicate there is an active code. When the ignition is turned on, but the engine is not running, the light will flash a pattern so the DTC can be read. The flashing will indicate both active and stored codes.

The codes consist of two numbers. The first number is flashed at one second intervals, then a one second pause and the second number is flashed at 350ms. There is a three second pause in between trouble codes.

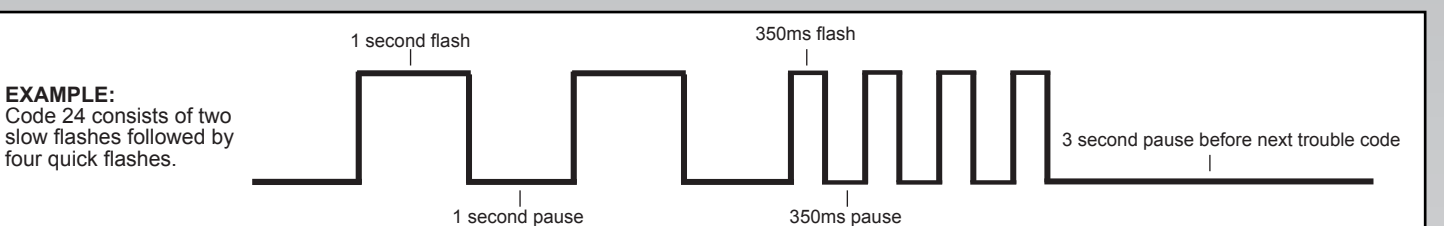

ACTIVE TO STORED CODE DESCRIPTION FAIL CONDITIONS **ACTION TAKEN** CONDITIONS Code 1 is the same as code 23. It is reported as code 1 or code U0001 on some software versions. 1 CAN Com. Lost See Code 23 below for a full description. Throttle position below 21 Max line pressure. Shift **Throttle Position** Throttle Position High Throttle position voltage has been 4.9 volts for more than 1 above 4.9 Volts for more than 1 second. points fixed at 35% throttle. High 522499 second Throttle position above **Throttle Position** 22 Max line pressure. Shift TPS voltage is less than 0.20 volts for more than 1 second. 0.20 volts for more than Low points fixed at 35% throttle. 522500 1 second. No CAN communications for greater than 5 seconds. Max line pressure. Shift 23 Valid CAN message CAN Com. Lost Note: Reported as code 1 or U0001 in some software points fixed at 35% TPS. received. 522731 Inhibit 4th/TCC versions. Calculate output shaft speed No Code 21, 22, 23. Sets when not in Park or Neutral, Engine **Output Speed** from input shaft speed and 24 RPM greater than 3000, Input shaft speed greater than 10%, Key Cycle commanded gear, Max line Sensor 522741 Output speed less than 200. All conditions met for 3 seconds. pressure. Max pressure. Assume Lever Position 28 Sets when TCM receives an illegal combination from lever Overdrive 4 is selected. Key Cycle position sensor for 2 seconds. Error 522751 Inhibit 4th/TCC Sets when Brake is not pressed, Vehicle speed is below 5 37 Brake Switch Key Cycle or when MPH for greater than 6 seconds, then Vehicle speed is greater Inhibit TCC Stuck Off Brake Pedal is pressed 522740 than 20 MPH for greater than 6 seconds, for a total of 7 times. Sets when Brake is pressed, Vehicle speed is below 5 MPH Brake Switch 38 Key Cycle or When Inhibit TCC for greater than 6 seconds, then Vehicle speed is greater than Stuck On Brake Pedal is pressed 522743 20 MPH for greater than 6 seconds, for a total of 7 times. 39 TCC slip is greater than 65 RPM for 3 seconds when TCC is TCC Stuck OFF Inhibit TCC/4th gear Key Cycle commanded on in 2nd or 3rd. 522744 51 Sets when Internal memory writes/reads fail, COP stops 2nd Gear, Max line pressure, TCM Key Cycle operating or processor executes an Illegal Opcode. Inhibit TCC 522736 Key Cycle or when 52 System Voltage Sets when system voltage is greater than 16 volts for 30 2nd Gear, Max line pressure, system voltage drops Inhibit TCC High Long minutes 522733 below 15V.

| <b>53</b><br>522734 | System Voltage<br>High                           | Sets when system voltage is greater than 19.5 volts for 5 seconds.                                                                                                   | 2nd Gear, Max line pressure,<br>Inhibit TCC | Key Cycle or when<br>system voltage drops<br>below 18V. |
|---------------------|--------------------------------------------------|----------------------------------------------------------------------------------------------------|---------------------------------------------|---------------------------------------------------------|
| <b>58</b> 522737    | Trans Temp High<br>TFT Circuit Low               | Sets when Transmission Temperature Is above 151°C (304°F).                                                                                                    | Inhibit 4th/TCC                             | When trans temp drops below 148°C for 5 seconds.        |
| <b>59</b><br>522738 | Trans Temp Low<br>TFT Circuit High               | Transmission Temperature Is Below - $37^{\circ}C$ (- $34^{\circ}F$ ) for 1 second.                                                                                   | Inhibit 4th/TCC                             | When trans temp goes<br>above -35°C for 5<br>seconds.   |
| <b>68</b><br>522753 | Component<br>Slipping/TCC/4th<br>Clutch Slipping | No DTC 23, 28, 71, 74. Throttle Position is greater than 25%,<br>Engine speed is 200 rpm or more than input speed for 6<br>seconds when in 4th gear and TCC engaged. | Max line pressure, Inhibit 4th              | Key Cycle                                               |
| <b>69</b><br>522745 | TCC Stuck On                                     | No DTC 21, 22, 23, 71, 74 Sets when TCC slip is between -25 and 25 rpm, TCC solenoid is commanded off, TPS is greater than 25% for 4 seconds.                        | TCC Commanded on, Max<br>Line Pressure      | Key Cycle                                               |
| <b>71</b> 522501    | Engine Speed<br>Circuit Low                      | Sets when Engine speed is less than 50 RPM, transmission range is R, D4, D3, D1 for 2 seconds.                                                                       | Inhibit 4th and TCC                         | When Engine RPM<br>goes above 300 RPM                   |

gsetechs@powertraincontrol.com

v1.3

# DIAGNOSTIC TROUBLE CODES (DTC's)

| CODE                | DESCRIPTION                                                                                                    | FAIL CONDITIONS                                                                                                    | ACTION TAKEN                                                                                                    | ACTIVE TO STORED<br>CONDITIONS                                                                                                    |
|---------------------|----------------------------------------------------------------------------------------------------|----------------------------------------------------------------------------------------------------|----------------------------------------------------------------------------------------------------|----------------------------------------------------------------------------------------------------|
| <b>72</b><br>522742 | Intermittent<br>Output Shaft<br>Speed                                                                                                    | No DTC 21, 22, 23, 28, 71, 74. Sets when Engine RPM is greater than 300, range is D4, D3, D2, or D1, Throttle position is greater than 25% and Output shaft speed changes more than 500 rpm in one measurement period.                                       | Max line pressure. Calculate<br>TOSS from TISS and<br>commanded Gear.                                                                        | Key Cycle                                                                                                    |
| <b>73</b> 522746    | Pressure Control<br>Circuit                                                                                                    | Force motor current is more than 0.16 Amps different than commanded current for 2 seconds.                                                                                                    | Max line pressure.                                                                                                    | Key Cycle                                                                                                    |
| <b>74</b> 522739    | Input Speed<br>Sensor Circuit                                                                                                    | No DTC 28. Sets when Range is not park or neutral, engine speed greater than 300 RPM, Output speed greater than 200 RPM, Input speed less than 50 RPM, for 2 seconds.                                                                                        | Max line pressure. Inhibit 4th/<br>TCC.                                                                                                    | When Input Speed goes<br>above 75 RPM for 2<br>seconds.                                                                                                    |
| <b>75</b><br>522735 | System Voltage<br>Low                                                                                                    | Sets when the ignition is on, voltage is less than the following<br>conditions:<br>$-40^{\circ}F(-40^{\circ}C) = 7.3V$<br>$194^{\circ}F(90^{\circ}C) = 10.3V$<br>$302^{\circ}F(150^{\circ}C) = 11.7V$<br>Engine Speed is greater than 300 rpm for 4 seconds. | 2nd Gear with Max pressure.<br>Inhibit TCC.                                                                                                  | Clears when system<br>voltage is greater than<br>the following conditions<br>for 4 seconds:-<br>40°F (-40°C) =7.3V<br>194°F (90°C) =10.3V<br>302°F (150°C) = 11.7V |
| <b>79</b><br>522732 | Transmission<br>Fluid Overtemp                                                                                                    | No DTC 58 sets when transmission fluid temperature is greater than 270°F (132°C), for 5 minutes.                                                                                                    | None.                                                                                                    | When trans temp falls<br>below 266°F (130°C) for<br>5 seconds.                                                                                                    |
| <b>81</b> 522750    | Shift Solenoid<br>B (SSB) Circuit<br>Fault                                                                                                    | Battery Voltage above 10V TCM detects an open circuit, short to battery, short to ground, or over-current condition on the shift solenoid B circuit for 2 seconds.                                                                                           | 2nd or 3rd gears only. Max<br>Line Pressure.                                                                                                 | When Fault condition removed for 2 seconds.                                                                                                    |
| <b>82</b><br>522748 | Shift Solenoid<br>A (SSA) Circuit<br>Fault                                                                                                    | Battery Voltage above 10V TCM detects an open circuit, short to battery, short to ground, or over-current condition on the shift solenoid A circuit for 2 seconds.                                                                                           | 2nd and 3rd gears only or 1st<br>and 4th gear only. Max line<br>pressure.                                                                    | When Fault condition removed for 2 seconds.                                                                                                    |
| <b>83</b><br>522752 | TCC Solenoid<br>Circuit Fault                                                                                                    | Battery Voltage above 10V. TCM detects an open circuit, short to battery, short to ground, or over-current condition on the TCC solenoid circuit.                                                                                                    | Inhibit TCC. Inhibit 4th when in Hot mode.                                                                                                   | When Fault condition removed for 2 seconds.                                                                                                    |
| 84                  | Accelerator<br>Pedal<br>Performance                                                                                                    | Measured throttle voltage difference exceeds allowable tolerance.                                                                                                    | Assume 0% throttle.                                                                                                    | Key Cycle                                                                                                    |
| <b>85</b><br>522754 | Undefined Ratio<br>Error                                                                                                    | No DTC 21, 22, 23, 24, 28, 71, 72 sets when RPM is greater than 300 RPM, TPS is greater than 25%, VSS is greater than 7 MPH, ratio falls out of range for 6 seconds.                                                                                         | 2nd gear with Max line pressure. Inhibit TCC.                                                                                                | Key Cycle                                                                                                    |
| <b>86</b><br>522749 | Low Ratio Error<br>(Shift Solenoid B<br>(SSB) Stuck On)                                                                                         | No DTC 21, 22, 23, 24, 28, 71, 72, 74, 85 sets when RPM is greater than 300 RPM, TPS is greater than 25%, VSS is greater than 7 MPH, transmission ratio matches 4th when 1st is commanded or 3rd gear when 2nd gear is commanded, for 6 seconds.             | 2nd gear with Max<br>line pressure. Inhibit TCC.                                                                                             | Key Cycle                                                                                                    |
| <b>87</b><br>522747 | High Ratio Error<br>(Shift Solenoid B<br>(SSB) Stuck Off)                                                                                       | No DTC 21, 22, 23, 24, 28, 71, 72, 74, 85 sets when RPM is greater than 300 RPM, TPS is greater than 25%, VSS is greater than 7 MPH, transmission ratio matches 1st when 4th is commanded or 2nd gear when 3rd gear is commanded, for 6 seconds.             | 2nd gear with Max<br>line pressure. Inhibit TCC.                                                                                             | Key Cycle                                                                                                    |
| 91                  | Non-Idle Inch                                                                                                    | TPS greater than 15% or RPM greater than 800 RPM during inching.                                                                                                    | Transmission locked                                                                                                    | Key Cycle                                                                                                    |
| 92                  | Movement Not<br>Commanded                                                                                                    | Output shaft movement detected when not commanded.                                                                                                    | Transmission locked                                                                                                    | Key Cycle                                                                                                    |
| 93                  | Inching Past<br>Target                                                                                                    | Output shaft movement detected past desired stopping point.                                                                                                    | Transmission locked                                                                                                    | Key Cycle                                                                                                    |
| 94                  | Forward Clutch<br>Solenoid Circuit<br>Fault                                                                                                    | Forward clutch current is more than 0.16 Amps different than commanded current for 2 seconds.                                                                                                    | Trans commanded to neutral;<br>however an electrical failure<br>of the clutch solenoid could<br>result in unpredictable<br>vehicle movement. | Key Cycle                                                                                                    |
| 95                  | Reverse Clutch<br>Solenoid Circuit<br>Fault<br>Reverse clutch current is more than 0.16 Amps different than<br>commanded current for 2 seconds. |                                                                                                    | Trans commanded to neutral;<br>however an electrical failure<br>of the clutch solenoid could<br>result in unpredictable<br>vehicle movement. | Key Cycle                                                                                                    |
| 98                  | Anti-collision<br>System Fault                                                                                                    | No communication with anti-collision module or anti-collision DTC.                                                                                                    | Disable anti-collision system                                                                                                    | Valid communication received or anti-collision fault cleared.                                                                                                    |